# Ebban

### Distansundervisning med Ebban

På grund av situationen med COVID-19 epidemin har vi på Ebban sammanställt en liten guide till distansundervisning med Ebban.

#### Praktiska detaljer

Dina elever kan fritt logga in på Ebban hemifrån och från vilken dator, surfplatta eller mobil som helst bara den har uppkoppling till internet. Eleverna når Ebban via webbläsaren på adressen ebban.se. Kontrollera att både du och dina elever kan era användarnamn och lösenord så att ni kan logga in.

Om du inte minns ditt eget användarnamn eller lösenord kan du beställa ett nytt via inloggningssidan (ebban.se), klicka på länken *Glömt lösenord*?

Om en elev glömt användarnamn eller lösenord kan du som lärare hjälpa. Elevers användarnamn och engångslösenord finns i Ebban under FÖR LÄRARE > ANVÄNDARE.

Här är en video som visar hur du gör: https://bit.ly/glomtvid

i har mer material och också föräldrabrev på vår materialsida: (om.ebban.se/material)

Om elever har problem med böcker som inte öppnas, ljudböcker som inte börjar spela eller andra tekniska problem kan du börja med att be dem logga ut och in igen och att byta webbläsare. Fungerar inte det kan du kontakta oss på Ebban.

kontakt@ebban.se

08 5250 7951

#### Tips för hemundervisning

#### 1. Dela hyllor

Du som lärare kan samla böcker i en bokhylla och sedan dela den hyllan med enskilda elever eller hela klasser åt gången. Eleverna ser bokhyllan på första sidan i Ebban så de är lätta att hitta. Du kan också dela hyllor med andra lärare.

Här finns en handledning till hur du skapar och delar hyllor i Ebban: https://bit.ly/2V3xCje Här finns en video om hur du skapar och delar hyllor i Ebban: https://bit.ly/3bSivQg

#### 2. Lärarhandledningar och extramaterial

Många av böckerna i Ebban har lärarhandledningar eller annat extramaterial skapat till dem av förlaget eller andra aktörer. Vi länkar till dessa handledningar när vi hittar dem. Du som är lärare ser då en länk till handledningen i bokens katalogpost. Lättast hittar du våra böcker med lärarhandledningar via sökningen. Gå till Sökningen och välj underrubriken SÖK EGENSKAPER. Här kan du göra sökningar utifrån egenskaper på boken. Om du kryssar i rutan för HAR LÄRARHANDLEDNING så får du fram böcker med lärarhandledning i sökningen.

## Ebban

#### 3. Temahylla: Deckare v.13–16

Vecka 13–16 (23 mars – 19 april) Har vi Deckare som temahylla. En bokhylla med deckarböcker kommer då att synas på första sidan, med ett urval av titlar. Hyllan är tänkt att inspirera eleverna att prova deckargenren men också som ett tema lärare kan jobba kring under den perioden. Flera av böckerna har lärarhandledning och hyllan har ett tillhörande lärarmaterial med två framlyfta böcker och länkar till inspiration när man undervisar om deckare.

Temahyllornas material hittar du här: https://bit.ly/2Xf5VX5